# ANVÄNDARUTBILDNING

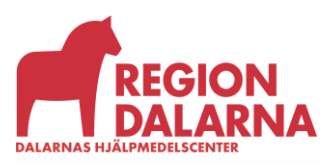

Versionsnummer 1.0

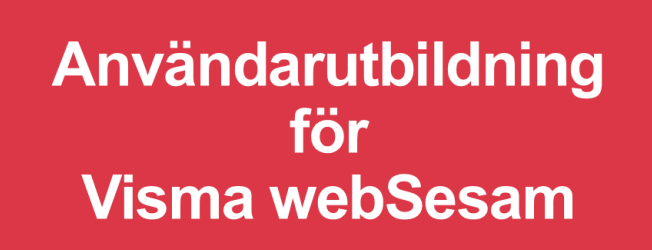

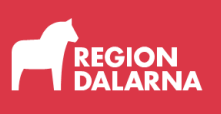

# Artiklar

Avsnittet handlar om "Artiklar" och ingår i Region Dalarnas användarutbildning för Visma webSesam.

### Innehåll

| Artiklar            | 2 |
|---------------------|---|
| Artikeldetaljer     | 4 |
| Sortimentskataloger | 6 |
| Avslutning          | 8 |

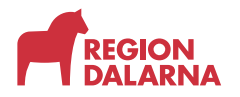

#### Artiklar

När du loggar in hittar du sökfältet uppe till vänster på startsidan. I rutan "Sök artikel" kan du snabbt starta en artikelsökning. När man väljer "Förstoringsglaset" för att starta sökningen öppnas artikelsidan och sökresultatet visas.

Du kan också öppna artikelsidan genom att välja "Artiklar" i den blå menyraden.

| sma webSesam Start Mottagare Artik                                                                                                    | lar Individer Mer                                                                                                    | Mana Mårason 😿 Bestähning - 😒 🕜 🚱 🕻                                                                                                    |
|----------------------------------------------------------------------------------------------------|----------------------------------------------------------------------------------------------------|----------------------------------------------------------------------------------------------------|
| Sökning                                                                                                    |                                                                                                    | Dalarnas Hjälpmedelscenter                                                                                                    |
| SSA patientorganisation<br>SSA artikel<br>SSA individ                                                                                                    |                                                                                                    | Whar uppdrag at tillhandahlila funktionella, säiva hjäpmedet, ijänster och service<br>som biärar till ökal tilgängig och diskätighet för personer med funktionnerdatarning Minder udriken Nyheter hittar du information som är aksuell för dig just nu, vill du veta<br>mer så besiden veta besidende bisenstaden Kontakta Dalemas Hällomdedscereter använd i första hand vida funktionsbrevkidor för<br>att kontakta oss. E postadresserna til dessa finns på respektive avdehingtfunktion |
| Sortimentskataloger                                                                                                    | •                                                                                                    | Nyheter                                                                                                    |
| Rörelse<br>Rörelse innefattar hjälpmedel inom förflyttning,<br>aktiviteter i det dagliga livet <b>(ADL)</b> och tränings<br><u>Vina katalog</u>             | Grundsortiment ADL<br>Visa katalog                                                                                                    | Draglakan med lång leveranstid Viktig nyhet<br>artiel 83800 Traglakan bonul har fist lång<br>leveranstid på 6 månder, ingen ersättningsartikel<br>Läs mer<br>Vsa alla nyheter                                                                                                    |
| Personliga Medicinska Behandlingshjälpmedel<br>Personliga medicinska behandlingshjälpmedel<br>PMB används vid andning, cirkulation, dialys,<br>Visa katalog | Kommunikation Larm Omgivningsi<br>Kognition<br>KLOK innefattar hjälpmedel inom<br>Kommunikation, Larm (aktiva- och pa<br>Visa katalog | sorroli                                                                                                    |

Du måste ange minst 3 tecken för att kunna söka. Välj därefter "Förstoringsglaset" eller tryck "Enter" på ditt tangentbord. Sökningen försöker matcha sökbegreppet mot artikelnummer, artikelbenämning, leverantör, leverantörens artikelnummer och produktnamn.

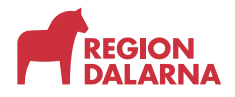

Artiklar

Skriv in den information du har om artikeln, ju fler sökkriterier du anger desto mer specifikt blir sökresultatet.

| Visma web       | oSesam               |             | Mottagare              | Artiklar      | Individer |   |                    |                              | Mona Månsson<br>Mora lasarett-Skalpe | ellen 🐺                          |                       | ~    | 🔊 🔁 | ٩    | $\bigcirc$ |
|-----------------|----------------------|-------------|------------------------|---------------|-----------|---|--------------------|------------------------------|--------------------------------------|----------------------------------|-----------------------|------|-----|------|------------|
| Sök artikel     | Sortiment            | skataloger  | Beställningsr          | mallar        |           |   |                    |                              |                                      |                                  |                       |      |     |      |            |
| Artiklar        |                      |             |                        |               |           |   |                    |                              |                                      |                                  |                       |      |     |      |            |
| timer<br>4 sökt | r 20<br>träffar 50 ä | ir max.anta | l för att visa tillgän | nglighet      |           | Q | Sortimentsartikel  | Artikeltyp<br>Alla artikelty | Visa<br>per ~ 20                     | a tillgänglighe<br>00 Huvudlager | t för<br>Falun/Borlän | ge ~ |     |      |            |
|                 |                      |             |                        |               |           |   |                    |                              |                                      |                                  |                       |      |     | ŧŧŧ  |            |
| Artikel         |                      | Ben         | āmning                 |               |           |   | Leverantör         | Lev.tid kunda                | avtal                                | Tillgängligt                     | Enhet                 |      |     |      |            |
| 57555           |                      | Visu        | ell timer Timstoc      | k 20min ståer | de        |   | Funktionsverket AB | Kort                         |                                      | 2 st                             | st                    |      | Bes | täll |            |
| 54437           |                      | Visu        | ell timer MEMO 1       | Timer 20min s | tående    |   | Abilia AB          | Kort                         |                                      | 4 st                             | st                    |      | Bes | täll |            |
| 53348           | C                    | Visu        | ell timer Time Tir     | mer Plus 120n | nin vit   |   | Komikapp AB        | Kort                         |                                      | 0 st                             | st                    |      | Bes | täll |            |
| 57554           |                      | Visu        | ell timer Timstoc      | k 20min ligga | nde       |   | Funktionsverket AB | Kort                         |                                      | 3 st                             | st                    |      | Bes | täll |            |
|                 |                      |             |                        |               |           |   |                    |                              |                                      |                                  |                       |      |     |      |            |

Du kan filtrera din sökning på följande kriterier; sortimentsartikel, artikeltyp samt tillgänglighet i lager.

Under "sortimentsartikel" kan du välja att söka på sortimentsartiklar eller alla artiklar.

Sortimentsartiklar är de artiklar som ska väljas i första hand utifrån fastställd rangordning. Väljer du att filtrera på "Alla artiklar" se du alla tillgängliga hjälpmedel.

Under artikeltyp kan du välja att söka efter: alla artikeltyper, endast huvudhjälpmedel eller endast komponenter och tillbehör.

| Visma webSesam Start Mottagare Artiklar Individer  | r Mer                                                                         | Mona Månsson<br>Mora lasarett-Skalpellen                   | ing 🗸 🛃 ( | D 🕸 | Ċ |
|----------------------------------------------------|-------------------------------------------------------------------------------|------------------------------------------------------------|-----------|-----|---|
| Sök artikel Sortimentskataloger Beställningsmallar |                                                                               |                                                            |           |     |   |
| Artiklar                                           |                                                                               |                                                            |           |     |   |
| Sök artikel                                        | Q Sortimentsartikel Artikeltyp<br>Sortimentsartiklar v Alla artikeltyper v    | Visa tillgänglighet för<br>200 Huvudlager Falun/Borlänge 🖌 |           |     |   |
|                                                    | Sortimentsartiklar Alla artikelyper<br>Alla artiklar Komponenter och tilbehör |                                                            |           |     |   |
|                                                    |                                                                               |                                                            |           |     |   |
|                                                    |                                                                               |                                                            |           |     |   |
|                                                    |                                                                               |                                                            |           |     |   |

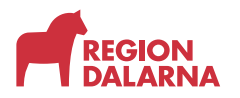

Om du vill se artiklarnas tillgänglighet för ett lager som du är kopplad till väljer du det i listan under "Visa tillgänglighet för".

Du kan även filtrera sökningen med "Kolumnfiltret".

När du väljer kolumnfiltersymbolen till höger på fliken visas en lista där du kan välja vilka kolumner som ska visas. Dina val sparas automatiskt och gäller fram tills du ändrar det.

#### Artikeldetaljer

Väljer du en artikel i sökresultatet öppnas artikeldetaljerna som visar artikelbenämning och annan information om artikeln. En del leverantörer har en länk till sin hemsida via sitt namn.

| Visma we                                         | bSesam                                                                              | Start                                                           | Mottagare                                                                   | Artiklar                                                      | Individer                                                           | Mer                                                                                       |                                        | Mona Mansson<br>Mora lasarett-Skalpellen | شر | Beställning |        |     | 0    | <u>ت</u> | $\bigcirc$ |
|--------------------------------------------------|-------------------------------------------------------------------------------------|-----------------------------------------------------------------|-----------------------------------------------------------------------------|---------------------------------------------------------------|---------------------------------------------------------------------|-------------------------------------------------------------------------------------------|----------------------------------------|------------------------------------------|----|-------------|--------|-----|------|----------|------------|
| Sök artikel                                      | Sortiment                                                                           | skataloger                                                      | Beställningsr                                                               | nallar                                                        |                                                                     |                                                                                           |                                        |                                          |    |             |        |     |      |          |            |
| Artiklar                                         |                                                                                     |                                                                 | Planeringst<br>57093                                                        | tavla MEMO D                                                  | ) ×                                                                 |                                                                                           |                                        |                                          |    |             |        |     |      |          |            |
| 5709<br>En plan<br>med ter<br>använd<br>Det finr | 3 Planerir<br>eringstaval so<br>xt, symboler o<br>arens aktivite<br>ns möjlighet at | m visar tide<br>ch bilder. N<br>ter. De olika<br>tt ställa larm | MEMO Day<br>en m.h.a. ljuspela<br>MEMO Dayboard<br>a färgerna på ljus<br>n. | board 24<br>are. Whiteboa<br>ger struktur ö<br>spelarna gör d | -timmarsvi<br>rdtavlan är mag<br>ver dygnet och<br>et enkelt att se | isning<br>ngnetisk och kan anpassas<br>h god översikt över<br>e om det är dag eller natt. |                                        |                                          |    |             |        |     | Best | all      |            |
| Sortim<br>Levera<br>Lev. ar                      | entsartikel<br>ntör<br>tikelnr                                                      | Abi<br>508                                                      | Ilia AB<br>8825                                                             | er Kom                                                        | oppenter                                                            | Lagersaldon Dokument                                                                      |                                        |                                          |    |             |        |     |      |          |            |
| Lager<br>200 H                                   | luvudlager Fal                                                                      | lun/Borläng                                                     | je v                                                                        | Artikel<br>Status<br>Enhet<br>Antal pe                        | er förpackning                                                      | Aktiv<br>Styck<br>g1 st                                                                   | Tillgänglighet saknas<br>Kan beställas |                                          |    |             |        |     |      |          |            |
| Ingar                                            | i en ersattr                                                                        | ningsgrup                                                       | Artikal                                                                     | Peel                                                          | maina                                                               |                                                                                           |                                        |                                          |    | Info        | em ati |     |      |          |            |
| Range                                            | nuning                                                                              |                                                                 | 47255                                                                       | Plane                                                         | ringstaula MEM                                                      | 40 Davalannar 2 24 timmarruir                                                             | ning                                   |                                          |    | into        | mati   | UII |      |          |            |
| 2                                                |                                                                                     |                                                                 | 57093                                                                       | Plane                                                         | ringstavla MEN                                                      | MO Davboard 24-timmarsvisning                                                             |                                        |                                          |    |             |        |     |      |          |            |
| 2                                                |                                                                                     |                                                                 | 5.055                                                                       | TIGHT                                                         | - Stand MEN                                                         |                                                                                           | ,                                      |                                          |    |             |        |     |      |          |            |

#### Tillgänglighet

Under fliken "Tillgänglighet" visas artikel, status, enhet och antal per förpackning.

Vill du se om artikeln finns tillgänglig på ett annat av de lager som du har tillgång till, kan du välja önskat lager i listrutan.

Artiklarna kan ha olika "Status". Artiklar som har status "Aktiv" kan alltid beställas. Om tillgänglighet saknas blir leveranstiden längre.

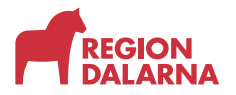

Artiklar som har status Utgående eller Utgått leverantör har begränsad tillgänglighet och kan bara beställas när de finns tillgängliga på lager.

"Enhet" visar hur artikeln levereras till exempel styckvis, parvis, förpackning.

"Antal per förpackning" visar ordinarie förpackningsstorlek.

Om artikeln ingår i en ersättningsgrupp kan du se vilka artiklar som ingår i gruppen och deras rangordning. Längst till höger hittar du detaljerad artikelinformation om sådan finns. Du kan även se om artikeln finns tillgänglig på lager och om den går att beställa.

#### Artikelinformation

I fliken "Artikelinformation" visas information om artikelns artikeltyp, enhet, antal per förpackning samt vilken produkt och ISO-kod artikeln tillhör.

#### Priser

Fliken "Priser" visar bland annat information om artikelns försäljningspris och hyra samt artikelns debiteringsform. Pris eller hyra avser vad ditt tjänsteställe blir debiterad för artikeln. Är du kopplad till flera tjänsteställen avses det tjänsteställe som är aktivt just nu. Aktivt tjänsteställe syns i menyraden under ditt namn.

#### Komponenter

För individartiklar finns en flik som visar vilka komponenter som finns till artikeln. Komponenterna delas in i standardkomponenter och övriga komponenter. Om du vill söka efter ytterligare komponenter kan du använda funktionen "Sök komponent". Mer om hur du arbetar med komponenter ser du i avsnittet "Komponenthantering"

#### Lagersaldon

Under fliken Lagersaldon visas de lager som du har tillgång till samt artikelns saldo på respektive lager.

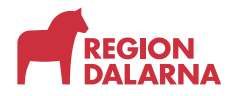

#### Dokument

Under fliken Dokument hittar du de dokument som leverantören knutit till artikeln. Välj det dokument du vill öppna.

#### Sortimentskataloger

Med "Sortimentskatalogen" får du en bredare bild och en bättre förståelse för vilka hjälpmedel du kan beställa.

När Visma webSesam har öppnats ser vi startsidan. Längst ner till vänster på startsidan hittar du rutan "Sortimentskataloger".

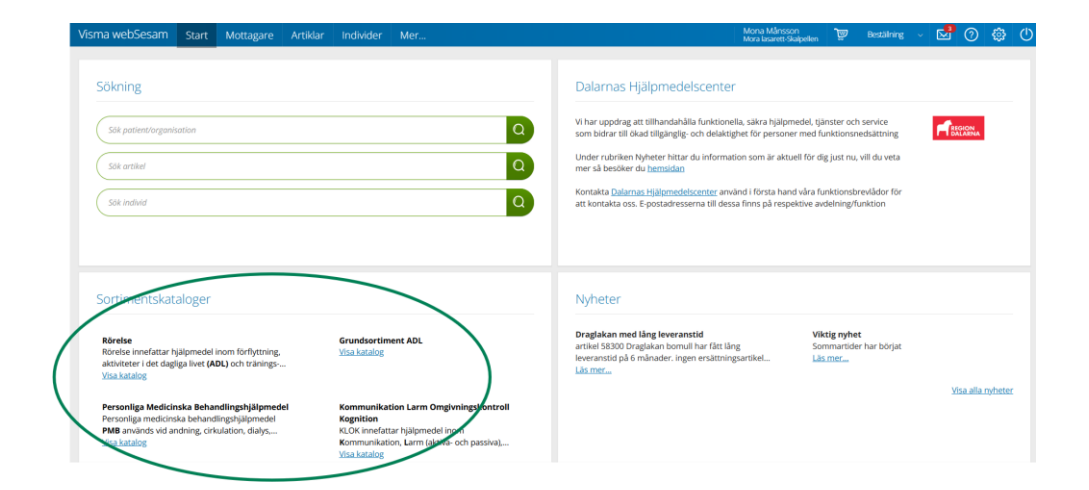

Välj "Visa alla kataloger" för att se de kataloger som tillhör ditt eller dina produktområden. Katalogerna innehåller en eller flera underkataloger som visar de artiklar som ingår i katalogen.

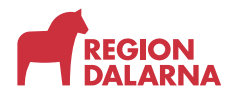

Du kan även hitta dem via menyvalet "Artiklar" i undermenyn "Sortimentskataloger".

| tikel Sortimentskataloger Bestäl                                                              | Iningsmallar                                                                     |                                                                                                    |                                                                                                    |  | <br> |  |
|-----------------------------------------------------------------------------------------------|----------------------------------------------------------------------------------|----------------------------------------------------------------------------------------------------|----------------------------------------------------------------------------------------------------|--|------|--|
|                                                                                               |                                                                                  |                                                                                                    |                                                                                                    |  |      |  |
| ortimentskataloger                                                                            |                                                                                  |                                                                                                    |                                                                                                    |  |      |  |
| Rörelse                                                                                       | Grundsortiment ADL                                                               | Personliga Medicinska<br>Behandlingshjälpmedel                                                                                    | Kommunikation Larm<br>Omgivningskontroll Kognition                                                                                             |  |      |  |
| förflyttning, aktiviteter i det dagliga<br>livet (ADL) och tränings-<br>behandlingshjälpmedel | Sängar och sängutrustning<br>Hjälpmedel för enklare anpassning<br>Libostad<br>Nå | Personliga medicinska<br>behandlingshjälpmedel <b>PMB</b><br>används vid andning, cirkulation,<br>dialys, infusion och sondnäring | KLOK innefattar hjälpmedel inom<br>Kommunikation, Larm (aktiva- och<br>passiva), Omgivningskontroll (styra<br>olika funktioner i vardagen) och |  |      |  |
| Region Dalarnas plussida om<br>hjälpmedel                                                     | Personlyftar och lyftselar<br>Manuella förflyttningshjälpmedel                   | både av enskild person i hemmiljö<br>eller inom vård och omsorg                                                                   | Kognition (tid och planering) samt<br>fjärrtillsyn (tillsyn på distans).                                                                       |  |      |  |
| Förflytta sig<br>Aktiviteter i det dagliga livet<br>Behandlings och                           | Hygienhjälpmedel<br>Äthjälpmedel                                                 | PMB                                                                                                    | Region Dalarnas plussida om<br>hjalpmedel                                                                                                    |  |      |  |
| Träningshjälpmedel                                                                            |                                                                                  |                                                                                                    | KLOK                                                                                                    |  |      |  |
|                                                                                               |                                                                                  |                                                                                                    |                                                                                                    |  |      |  |

Du öppnar en katalog genom att välja den blå länken under sortimentskatalogens infotext. Fortsätt välja lämplig underkatalog för mer information och för att se de artiklar som ingår.

Högst upp i bilden finns länkar som visar vilken nivå av sortimentskatalogen du ser. Vill du byta nivå klickar du på länken.

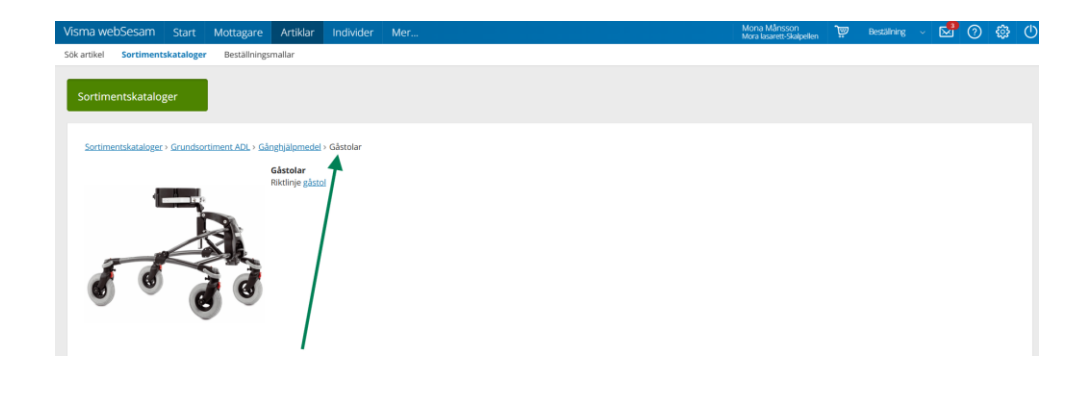

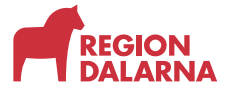

Artiklar

## Avslutning

Övriga avsnitt i utbildningen hittar du på vår hemsida: regiondalarna.se/vws

# regiondalarna.se/VwS

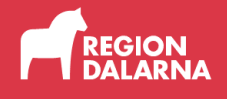